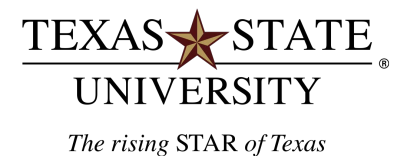

# **Office of Procurement & Strategic Sourcing**

**Finance and Support Services Division** 

# **Current Open Encumbrance Report Instructions**

# <u>Purpose</u>

This report is used to monitor open encumbrances in any given account.

#### **SAP Transaction**

• ZOPEN\_ENCUMBRANCE – Current Open Encumbrance Report

#### Points to Note:

- The easiest way to use this report is to ONLY enter a "Funds Center" number, or a "Grant" number, or a "Funded Program" number. The report will then show open encumbrances for all years and all fund numbers.
  - If you run the report for a Funds Center the report will show everything for that Funds Center...even Grants and Funded Programs.
  - If you run the report for a Grant the report will show only the encumbrances for that Grant.
  - If you run the report for a Funded Program the report will show only the encumbrances for that Funded Program.
- Use the default layout of "/DEPARTMENT" if running the report for a "Funds Center" or "Funded Program".
- Change the layout to "/GRANT" if running the report for a "Grant".
- The /DEPARTMENT AND /GRANT layouts do not include salary encumbrances.
- Security is set up so that users will only have access to their accounts.
- Drilldown is available on the "document number" field.
- The report may appear slow. It is filtering through a very, very large set of records.
- Contact the Purchasing Office or the Travel Office if outstanding encumbrances need to be closed.

#### Step 1:

- Execute transaction ZOPEN\_ENCUMBRANCE
- Initial screen (entry screen) looks like this:

## **Current Open Encumbrance Report**

| •                  |             |    |           |
|--------------------|-------------|----|-----------|
| Account Assignment |             |    |           |
| Funds Center       |             | To | 2         |
| Grant              |             | to | <b>\$</b> |
| Funded Program     |             | to | -         |
| Commitment Item    |             | to | \$        |
| Fund               |             | to | \$        |
|                    |             |    |           |
| Variant            |             |    |           |
| Layout             | /DEPARTMENT |    |           |
|                    |             |    |           |

#### Step 2:

- Fill in your parameters.
- Our suggestion is to only enter "Funds Center", "Grant", or "Funded Program".

### Examples of Entry Parameters: (Examples show Funds Center but could be Grant or Funded Program)

• Single Funds Center:

#### **Current Open Encumbrance Report** Ð Account Assignment 🔁 to 4444 1212000000 Funds Center Grant to Funded Program to Commitment Item to Fund to Variant Layout /DEPARTMENT

• A range of Funds Centers:

## **Current Open Encumbrance Report**

| •                  |             |    |            |           |
|--------------------|-------------|----|------------|-----------|
| Account Assignment |             |    |            |           |
| Funds Center       | 1212000000  | to | 1212999999 | 02        |
| Grant              |             | to |            | \$        |
| Funded Program     |             | to |            | <b>\$</b> |
| Commitment Item    |             | to |            | <b>\$</b> |
| Fund               |             | to |            | <b>P</b>  |
|                    |             |    |            |           |
| Variant            |             |    |            |           |
| Layout             | /DEPARTMENT |    |            |           |
|                    |             |    |            |           |

• Two or more specific Funds Centers:

| Current Open Encumbran | ce Report   |               |                      |                  |
|------------------------|-------------|---------------|----------------------|------------------|
| •                      |             |               |                      |                  |
| Account Assignment     |             |               |                      |                  |
| Funds Center           |             | to            |                      |                  |
| Grant                  |             | to            |                      | <b>S</b>         |
| Funded Program         |             | 🗁 Multiple Se | election for Funds C | enter            |
| Commitment Item        |             |               |                      |                  |
| Fund                   |             | Select        | Single Velues (1)    | Salact Banasa    |
|                        |             | Select        | Single values (1)    | Select Ranges    |
| Variant                |             | O Single v    | alue                 |                  |
| Layout                 | /DEPARTMENT | 120000        | 0000                 |                  |
|                        |             | 121200        | 0000                 | )                |
|                        |             |               |                      |                  |
|                        |             |               |                      |                  |
|                        |             |               |                      |                  |
|                        |             |               |                      |                  |
|                        |             |               |                      |                  |
|                        |             |               |                      |                  |
|                        |             |               |                      |                  |
|                        |             |               |                      |                  |
|                        |             |               |                      | Multiple selecti |
|                        |             |               |                      |                  |

• Layout defaults to "/DEPARTMENT". If you are running the report for a Grant account please change the layout to "/GRANT".

| Current Open Encumbrance Report |                        |    |  |          |  |  |  |  |
|---------------------------------|------------------------|----|--|----------|--|--|--|--|
| •                               |                        |    |  |          |  |  |  |  |
| Account Assignment              |                        |    |  |          |  |  |  |  |
| Funds Center                    |                        | to |  |          |  |  |  |  |
| Grant                           | 800000818              | to |  | =        |  |  |  |  |
| Funded Program                  |                        | to |  | \$       |  |  |  |  |
| Commitment Item                 |                        | to |  | <b>-</b> |  |  |  |  |
| Fund                            |                        | to |  | <b>-</b> |  |  |  |  |
|                                 |                        |    |  |          |  |  |  |  |
| Variant                         |                        |    |  |          |  |  |  |  |
| Layout                          | /DEPARTMENT            |    |  |          |  |  |  |  |
| 🕞 Layout: Choose                |                        |    |  |          |  |  |  |  |
| Layout Layou                    | t description          |    |  |          |  |  |  |  |
| DEPARTMENT Depar                | tment Users            |    |  |          |  |  |  |  |
| / <u>GRANT</u> Grant            | Users                  |    |  |          |  |  |  |  |
|                                 | 45                     |    |  |          |  |  |  |  |
|                                 |                        |    |  |          |  |  |  |  |
|                                 |                        |    |  |          |  |  |  |  |
| ✓ ७ 🗄 🖗 🎟                       | ✓ 7 A 7 III C) M (2) × |    |  |          |  |  |  |  |

#### Step 3:

Execute the report:

Hit the \_\_\_\_\_button.

#### Screen shot of report once executed:

**Current Open Encumbrance Report** 

| Funds Center = 121200002<br>Report reflects accounts user is authorized to view.    Commitment Item Vendor Number Vendor Name  Purchasing Doc Date  2 Open Amount    4500022592  2007  7500003507  1212000002  NR  NOT_RELEVANT_FOR_6M  724200  13502  COMPUTER GENERATED SOLUTIONS INC  06/28/2007  3,500.00-    2007                                                                                                    |                                                                                                    |                   |                |                 |                 |                     |                 |               |                                  |                     |                |             |
|----------------------------------------------------------------------------------------------------|----------------------------------------------------------------------------------------------------|-------------------|----------------|-----------------|-----------------|---------------------|-----------------|---------------|----------------------------------|---------------------|----------------|-------------|
| Funds Center = 121200002<br>Report reflects accounts user is authorized to view.    Document Number<br>4500022592  Year  Fund  Funde Program Grant  Commitment Item Vendor Name  Purchasing Doc Date  2 Open Amount    4500022592  2007  7500003507  1212000002  NR  NOT_RELEVANT_FOR_GM  724200  13502  COMPUTER GENERATED SOLUTIONS INC  06/28/2007  3,500.00-    2007  -  -  -  -  -  -  3,600.00-    5000030149  2008  7500003508  1212000002  NR  NOT_RELEVANT_FOR_GM  724000  6423  SIRIUS COMPUTER SOLUTIONS INC  04/28/2008  32,955.00-    2008  -  -  -  -  -  -  3,760.30-    2009  -  -  -  -  -  -  -  3,760.30-    2009  -  -  -  -  -  -  3,760.30-    2009  -  -  -  -  -  -  3,760.30                                                                                                    | (                                                                                                    |                   |                |                 |                 |                     |                 |               |                                  |                     |                |             |
| Funds Center  = 121200002<br>Report reflects accounts user is authorized to view.    Document Number  Year  Fund  Funds Center  Funded Program  Grant  Commitment Item  Vendor Name  Purchasing Doc Date  2 Open Amount    4500022592  2007  7500003507  1212000002  NR  NOT_RELEVANT_FOR_GM  724200  13502  COMPUTER GENERATED SOLUTIONS INC  06/28/2007  3,500.00-    2007  -  -  -  -  3,500.00-  -  3,500.00-  -  3,500.00-  -  3,500.00-  -  3,500.00-  -  3,500.00-  -  3,500.00-  -  3,500.00-  -  3,500.00-  -  3,500.00-  -  3,500.00-  -  3,500.00-  -  3,500.00-  -  3,500.00-  -  3,500.00-  -  3,500.00-  -  3,500.00-  -  3,500.00-  -  3,500.00-  -  3,500.00-  -  3,500.00-  -  3,500.00-  -  3,500.00-  -  -  3,560.00-  -  5,500.00- <td< th=""><th></th><th></th><th></th><th></th><th></th><th></th><th></th><th></th><th></th><th></th><th></th></td<>                                                                          |                                                                                                    |                   |                |                 |                 |                     |                 |               |                                  |                     |                |             |
| Report reflects accounts user is authorized to view.    Document Number Vear Funds Center Funded Program Grant  Commitment Item Vendor Number Vendor Name  Purchasing Doc Date 2 Open Amount    2000  2007  7500003507  1212000002  NR  NOT_RELEVANT_FOR_GM  74200  13502  COMPUTER GENERATED SOLUTIONS INC  06/28/2007  3,500.00-    4500030149  2008  7500003508  1212000002  NR  NOT_RELEVANT_FOR_GM  744000  6423  SIRUS COMPUTER SOLUTIONS INC  04/28/2008  32,955.00-    4500030149  7500003508  1212000002  NR  NOT_RELEVANT_FOR_GM  724000  6423  SIRUS COMPUTER SOLUTIONS INC  04/28/2008  6,805.80-    2008                                                                                                    | Funds Center = 121200002                                                                                                    |                   |                |                 |                 |                     |                 |               |                                  |                     |                |             |
| Document Number  Year  Fund  Funds Center  Funded Program  Grant  Commitment item  Vendor Number  Vendor Name  Purchasing Doc Date  2 Open Amount    450002592  2007  7500003507  121200002  NR  NOT_RELEVANT_FOR_GM  74200  13502  COMPUTER GENERATED SOLUTIONS INC  06/28/2007  3,500.00-    4500030149  2008  7500003508  121200002  NR  NOT_RELEVANT_FOR_GM  724000  6423  SIRUS COMPUTER SOLUTIONS INC  04/28/2008  6,805.80-    4500030149  2008  2  20200002  NR  NOT_RELEVANT_FOR_GM  710400  6423  SIRUS COMPUTER SOLUTIONS INC  04/28/2008  6,805.80-    2008  2  2021001008  1212000002  NR  NOT_RELEVANT_FOR_GM  710400  1  MICKEY MOUSE  02/12/2009  800.00-    4500033805  2021001008  1212000002  NR  NOT_RELEVANT_FOR_GM  710400  1  MICKEY MOUSE  02/12/2009  800.00-    4500033805  1212000002  NR  NOT_RELEVANT_FOR_GM  726700                                                                                                    | F                                                                                                    | eport ref         | lects accounts | s user is autho | orized to view. |                     |                 |               |                                  |                     |                |             |
| Document Number  Year  Fund  Funds Center  Funds Center  Funded Program  Grant  Commitment Item  Vendor Number  Vendor Name  Purchasing Doc Date  2 Open Amount    4500022592  2007  7500003507  1212000002  NR  NOT_RELEVANT_FOR_GM  724200  13502  COMPUTER GENERATED SOLUTIONS INC  06/28/2007  3,500.00-    2007  2  7500003508  1212000002  NR  NOT_RELEVANT_FOR_GM  724000  6423  SIRIUS COMPUTER SOLUTIONS INC  04/28/2008  68/05.80-    4500030149  2008  -  -  NOT_RELEVANT_FOR_GM  724000  6423  SIRIUS COMPUTER SOLUTIONS INC  04/28/2008  68/05.80-    2008  -  -  -  33,760.00-  6423  SIRIUS COMPUTER SOLUTIONS INC  04/28/2008  68/05.80-    200926995  2009  2021001009  1212000002  NR  NOT_RELEVANT_FOR_GM  710400  1  MICKEY MOUSE  02/12/2009  800.00-    4500033805  1212000002  NR  NOT_RELEVANT_FOR_GM  726700  8662                                                                                                    |                                                                                                    |                   |                |                 |                 |                     |                 |               |                                  |                     |                |             |
| Document Number  Year  Fund  Funde  Funde                                                                                                    |                                                                                                    |                   |                |                 |                 |                     |                 |               |                                  |                     |                |             |
| 4500022592  2007  7500003507  1212000002  NR  NOT_RELEVANT_FOR_GM  724200  13502  COMPUTER GENERATED SOLUTIONS INC  06/28/2007  3,500.00-    4500030149  2007                                                                                                    | Document Number                                                                                                    | Year 📩            | Fund           | Funds Center    | Funded Program  | Grant               | Commitment Item | Vendor Number | Vendor Name                      | Purchasing Doc Date | Σ Open Amount  |             |
| 2007 L                                                                                                    | 4500022592                                                                                                    | 2007              | 7500003507     | 1212000002      | NR              | NOT_RELEVANT_FOR_GM | 724200          | 13502         | COMPUTER GENERATED SOLUTIONS INC | 06/28/2007          | 3,500.00-      |             |
| 4500030149  2008  7500003508  121200002  NR  NOT_RELEVANT_FOR_GM  724000  6423  SIRIUS COMPUTER SOLUTIONS INC  04/28/2008  32,955.00-    4500030149  7500003508  1212000002  NR  NOT_RELEVANT_FOR_GM  724000  6423  SIRIUS COMPUTER SOLUTIONS INC  04/28/2008  6,805.80-    2008    2009/26995  2010/10/9  1212000002  NR  NOT_RELEVANT_FOR_GM  710400  1  MICKEY MOUSE  02/12/2009  800.00-    4500038050  1212000002  NR  NOT_RELEVANT_FOR_GM  710400  1  MICKEY MOUSE  02/12/2009  800.00-    4500038050  1212000002  NR  NOT_RELEVANT_FOR_GM  726700  8662  DONALD DUCK THE GEEK  09/16/2008  2,048.00-    5107879999  1212000002  NR  NOT_RELEVANT_FOR_GM  750401  4  SNOWWHITE AND THE 7 DWARFS  02/12/2009  400.00-    COMPARE-FOR_MARCHINE  COMPARE-FOR_MARCHINE  COMPARE-FOR_MARCHINE    2009 L <td co<="" td=""><td></td><td>2007 📇</td><td></td><td></td><td></td><td>·</td><td></td><td></td><td></td><td></td><td>. 3,500.00-</td></td> | <td></td> <td>2007 📇</td> <td></td> <td></td> <td></td> <td>·</td> <td></td> <td></td> <td></td> <td></td> <td>. 3,500.00-</td> |                   | 2007 📇         |                 |                 |                     | ·               |               |                                  |                     |                | . 3,500.00- |
| 4500030149  7500003508  121200002  NR  NOT_RELEVANT_FOR_GM  724000  6423  SIRIUS COMPUTER SOLUTIONS INC  04/28/2008  6,805.80-    200926995  2009  2  2010109  12/2000020  NR  NOT_RELEVANT_FOR_GM  710400  1  MICKEY MOUSE  02/12/2009  800.00-    4500033805  2012  12/2000020  NR  NOT_RELEVANT_FOR_GM  70400  1  MICKEY MOUSE  02/12/2009  800.00-    510767999  12/2000020  NR  NOT_RELEVANT_FOR_GM  750401  4  SNOWWHITE AND THE 7 DWARFS  02/12/2009  400.00-    2009                                                                                                    | 4500030149                                                                                                    | 2008              | 7500003508     | 1212000002      | NR              | NOT_RELEVANT_FOR_GM | 724000          | 6423          | SIRIUS COMPUTER SOLUTIONS INC    | 04/28/2008          | 32,955.00-     |             |
| 2008 Lg  39,760.8-    2009026995  2009  202100109  121200002  NR  NOT_RELEVANT_FOR_GM  10400  1  MCKEY MOUSE  02/12/2009  800.0-    4500033050  750003509  121200002  NR  NOT_RELEVANT_FOR_GM  76400  6662  DONALD DUCK THE GEEK  09/16/2008  2/040.00-    512787999  121200002  NR  NOT_RELEVANT_FOR_GM  750001  4  SNOWWHITE AND THE 7 DWARFS  02/12/2009  400.00-                                                                                                    | 4500030149                                                                                                    |                   | 7500003508     | 1212000002      | NR              | NOT_RELEVANT_FOR_GM | 724000          | 6423          | SIRIUS COMPUTER SOLUTIONS INC    | 04/28/2008          | 6,805.80-      |             |
| 2009  2029  2021001008  1212000020  NR  NOT_RELEVANT_FOR_GM  710400  1  MCKEY MOUSE  02/12/2009  800.00-    4500033805  7500003508  1212000020  NR  NOT_RELEVANT_FOR_GM  726700  8662  DONALD DUCK THE GEEK  09/16/2008  2,048.00-    5127879999  2021001009  1212000020  NR  NOT_RELEVANT_FOR_GM  750401  4  SNOWWHITE AND THE 7 DWARFS  02/12/2009  400.00-                                                                                                    |                                                                                                    | 2008 - 39,760.80- |                |                 |                 |                     |                 |               |                                  |                     |                |             |
| 4500033805 7500003509 1212000002 NR NOT_RELEVANT_FOR_GM 728700 8662 DONALD DUCK THE GEEK 09/16/2008 2,048.00-<br>5127879999 201001009 1212000002 NR NOT_RELEVANT_FOR_GM 750401 4 SNOWWHITE AND THE 7 DWARFS 02/12/2009 400.00-<br>2009 2                                                                                                    | 2009026995                                                                                                    | 2009              | 2021001009     | 1212000002      | NR              | NOT_RELEVANT_FOR_GM | 710400          | 1             | MICKEY MOUSE                     | 02/12/2009          | 800.00-        |             |
| 2021001009  1212000002  NR  NOT_RELEVANT_FOR_GM  750401  4  SNOW WHITE AND THE 7 DWARFS  02/12/2009  400.00-    2009                                                                                                    | 4500033805                                                                                                    |                   | 7500003509     | 1212000002      | NR              | NOT_RELEVANT_FOR_GM | 726700          | 8662          | DONALD DUCK THE GEEK             | 09/16/2008          | 2,048.00-      |             |
| 2009 <u>A</u> 3,248.00-                                                                                                    | 5127879999                                                                                                    |                   | 2021001009     | 1212000002      | NR              | NOT_RELEVANT_FOR_GM | 750401          | 4             | SNOW WHITE AND THE 7 DWARFS      | 02/12/2009          | 400.00-        |             |
| ■ 46.508.80-                                                                                                    | 2009 <u>A</u> 3,248.00-                                                                                                    |                   |                |                 |                 |                     |                 |               |                                  |                     |                |             |
|                                                                                                    | <u>n</u>                                                                                                    |                   |                |                 |                 |                     |                 |               |                                  |                     | = = 46,508.80- |             |

The report is subtotaled by "Year".

If you need purchase orders to be closed that appear in your report results, please e-mail your request to the Procurement Office at <u>purchasing@txstate.edu</u>.